## Database working-session – Amsterdam

1. Follow the instructions in the SOP (https://escape-net.github.io/texts/EscapeNet\_SOP.pdf) on how to login to the secure cloud 575 and the BC|GENOME app.

## BC|GENOME

- Explore the various tools and function in BC|GENOME. We can recommend you to have a look at the following chapters in the BC|GENOME user guide (https://escapenet.github.io/texts/BCGENOME\_User%20Guide\_Dec2018.pdf):
  - a. Navigating in BC|GENOME (2.2)
  - b. Working with data in BC|GENOME
    - i. Creating a dataset (5.1)
    - ii. Subsets (5.2)
    - iii. Viewing the distribution of data values (5.3)
    - iv. Running analyses in BC|GENOME (5.4) (PLINK)
  - c. Result archive (6)
- For hand-on experience purposes we have created the three datasets in the folder EscN Demo found in the DATASET NAVIGATOR in BC|GENOME. All users have read permission to the demo datasets. Additionally, demo data sets for GWAS studies are found in the folder Demo data, with affection status, pedigrees, phenotypes, and snp's.

| BC Platforms BC   GENOME                                                            | DATA M       | IANAGE          | MENT ~                            | TOOLS AND RESOURCES 🗸                                                   |                                                        |             | Q SEARCH                                                        | ≗test_simon ∨    |
|-------------------------------------------------------------------------------------|--------------|-----------------|-----------------------------------|-------------------------------------------------------------------------|--------------------------------------------------------|-------------|-----------------------------------------------------------------|------------------|
| New dataset     Folders  Organize view by:     Folder     Vo filter>     Vo filter> | SUBJ<br>SUBJ | ECTS<br>ECT BRO | WSER                              | DATASETS<br>DATASET NAVIGATOR<br>SUBSET<br>DATASET TRASH<br>EMPTY TRASH | DATA STRUCTURES<br>WEB FORM EDITOR<br>STRUCTURE EDITOR |             | QUEUE AND RESULTS<br>QUEUE<br>RESULT ARCHIVE<br>CANCEL JOB      |                  |
| Q Type here to filter datasets                                                      |              |                 | cc basic                          | demo                                                                    | ds100548                                               | EscN Demo   | cc basic v2                                                     |                  |
| <ul> <li>E dbSNP (1)</li></ul>                                                      |              |                 | co parte demo                     |                                                                         | de100549                                               | EscN Demo   | cc resus v3                                                     |                  |
|                                                                                     |              |                 | ceresus                           | dento                                                                   | 03100545                                               | Esciv Denio | ceresus vo                                                      |                  |
|                                                                                     | .4, h        |                 | Demo a                            | ffection status data                                                    | dsdemoaff                                              | Demo data   | Affection Status (1=hea                                         | lthy, 2=affected |
|                                                                                     |              |                 | Demo pedigrees<br>Demo phenotypes |                                                                         | dsdemopeds                                             | Demo data   | Pedigrees with affection status Demo phenotypes ACGT coded SNPs |                  |
|                                                                                     |              |                 |                                   |                                                                         | dsdemophe                                              | Demo data   |                                                                 |                  |
|                                                                                     | DK)          | Demo            |                                   | NPs (CEU subjects, 1000K)                                               | dsdemosnp                                              | Demo data   |                                                                 |                  |
|                                                                                     |              |                 | Father                            |                                                                         | father                                                 | BC Deskt    | Father                                                          |                  |
|                                                                                     |              |                 |                                   |                                                                         |                                                        |             |                                                                 |                  |

## Jupyter Notebook – analysis environment

- 4. Access the **Jupyter Hub** analysis environment, by typing the URL https://risoe-r12cn518/jupyter/ in the web-browser of the virtual desktop
- 5. For information on what Jypyter Notebooks are and how they are used, please see https://escape-net.github.io/docs/jupyter

6. To import data sets from BC|GENOME into a R Jupyter Notebook, the library "bcjupyterimport" can be used (see code below).

The package bcjupyterimport allows for connection to, and fetching data from the joint database. The function fetchData() uses the SQL SELECT statement (SELECT column FROM table\_name).

The table\_name can be found in the BC|GENOME application under the relevant dataset; click the tab INFO and find Id (= table name).

An asterisk(") may be used to select everything from the dataset. Alternatively type in the desired column names as shown in below out-commented code.

library("bcjupyterimport")

# Fetch all columns from table (ds100408) and build dataframe
res = fetchData ("select \* from ds100408")
data\_set = read.table(res\$RESULT, sep="\t", header=TRUE)

# Fetch certain columns from table (ds100408) and build dataframe
# res = fetchData ("select RES\_YR, RES\_POPULATION, RES\_INTERVALCALLARRIV from ds100408")
# data\_set = read.table(res\$RESULT, sep="\t", header=TRUE)

dim(data\_set)

29 11

 Check out the Jupyter Notebook example on how to import data and carry out simple data management - found in the BC|GENOME app, under DATA MANAGEMENT / RESULT ARCHIVE: shared / skonig